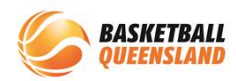

## How to Set up Stripe

| 1 | In the Finance<br>Module, select<br>Payment Gateway                                                                        | BasketballConnect Finance     Dashboard Payment Gateway   Payment Gateway Payouts     Summary by participant   Year Competition   2022 V   All ×   Payment Type   Payment Method   Membership Type   All ×     All ×                                |
|---|----------------------------------------------------------------------------------------------------|----------------------------------------------------------------------------------------------------|
| 2 | At the right side of<br>the screen, select<br><b>Connect to Stripe</b>                                                     | Payment Gateway       Payouts         rd       Connect to Stripe         Set up Stripe for Withdrawals         Date From       Date To         dd-mm-yyyy       dd-mm-yyyy         Transaction Id       Description       Date                      |
| 3 | You will be directed<br>to a new screen<br>where you follow<br>the prompts to<br>complete your<br>Stripe account set<br>up | <section-header><section-header><section-header><section-header><section-header><text><text><text><text><text><text></text></text></text></text></text></text></section-header></section-header></section-header></section-header></section-header> |

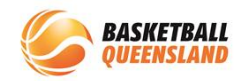

| 4 | To confirm you have<br>correctly set up your<br>Stripe account, in<br>the <b>User Module</b> ,<br>select the<br><b>Administrators</b> tab<br>then select <b>Our</b><br><b>Organisation</b> | BasketballConnect User                                                                   |
|---|----------------------------------------------------------------------------------------------------|------------------------------------------------------------------------------------------|
|   |                                                                                                    | Dashboard Users Administrators                                                           |
|   |                                                                                                    | User Profile Affiliates                                                                  |
|   |                                                                                                    | Year 2022 Affiliate Directory Competition All × F                                        |
|   |                                                                                                    | Linked All x Postcode Postcode F                                                         |
|   |                                                                                                    | Show Merged Users only                                                                   |
|   |                                                                                                    | No. of Users No. of Registered U:                                                        |
|   |                                                                                                    | 0 0                                                                                      |
|   |                                                                                                    |                                                                                          |
|   | Select the<br>Integrations tab                                                                                                    | User                                                                                     |
| 5 |                                                                                                    | Administrators                                                                           |
|   |                                                                                                    | Affiliates > Our Organisation                                                            |
|   |                                                                                                    | General Photos T&Cs Charity Affiliate Finder Registration Questions Integrations         |
|   |                                                                                                    | Payment Gateway                                                                          |
|   | If you have<br>completed your<br>Stripe account set<br>up, you will see an<br><b>account number</b><br>under <b>Stripe</b><br><b>Connect Account</b>                                       | Affiliates > Our Organisation                                                            |
|   |                                                                                                    |                                                                                          |
|   |                                                                                                    | General Photos T&Cs Affiliate Finder Integrations                                        |
|   |                                                                                                    |                                                                                          |
| 6 |                                                                                                    | Payment Gateway                                                                          |
|   |                                                                                                    | Stripe Connect Account<br>acct 11                                                        |
|   |                                                                                                    | Restricted                                                                               |
|   |                                                                                                    | Stripe Withdrawal Account<br>Please set up using Finance > Payment Gateway > Withdrawals |